#### Summary

This article provides a summary for enabling Hyper-V Metered Resources Usage Billing for Reseller's and its customer in MachPanel.

#### Applies To

This article applies to MachPanel Build v4.9.21 and above

#### Prerequisite

- MachPanel Control Server Installation
  <u>http://kb.machsol.com/Knowledgebase/Article/50261</u>
- MachPanel Remote Server Installation

http://kb.machsol.com/Knowledgebase/Article/50262

Hyper-V Metered Resources Usage Billing in MachPanel

To enable Hyper- V metered Usage billing in MachPanel follow below steps:

## STEP-1: Integrate Hyper-v Server in MachPanel:

To integrate Hyper-v in MachPanel, navigate to the following path: *Home >> Service Director >> VPS Hosting* and Add a Server Group. See the snapshot below:

| Search in menu       | Ť  | Home > Se        | ervice Director > VPS Hosting > Server Groups |  |                              |                       |
|----------------------|----|------------------|-----------------------------------------------|--|------------------------------|-----------------------|
| VPS Hosting          | 1- |                  |                                               |  |                              |                       |
| Server Groups        |    | Server G         | roups                                         |  |                              |                       |
| Accounts             |    | Search           |                                               |  |                              |                       |
| Usage Report         |    |                  |                                               |  |                              |                       |
| Group Actions        |    | Operations       |                                               |  |                              |                       |
| Setup                | Ц  | Add Server Group |                                               |  |                              |                       |
| GP Microsoft CSP     | +  |                  |                                               |  |                              |                       |
| Mimecast             | +  | Status           | Server Group Name It                          |  | Provider                     | Options               |
| Work Folders Hosting | +  | Enabled          | ESS standAlone[10.1.210.125126]               |  | Microsoft HyperV Server 2019 | =                     |
| RDS Hosting          | +  | Showing: 1-      | 1 of 1                                        |  | Showi                        | ng per page 20 Change |
| SSL Accounts         |    |                  |                                               |  |                              |                       |

To integrate Hyper-v in MachPanel please review the following KB article for further details: <a href="http://kb.machsol.com/Knowledgebase/Article/50316">http://kb.machsol.com/Knowledgebase/Article/50316</a>

# **STEP-2: Add Sealed Images in MachPanel:**

Add sealed images at following path: *Home > Service Director > VPS Hosting > Setup* 

| Home > Service Director > VPS Hosting > Setup |                        |                   |                              |             |  |
|-----------------------------------------------|------------------------|-------------------|------------------------------|-------------|--|
| Sealed Images Quota Settings OS Licenses ISOs |                        |                   |                              |             |  |
| Operations                                    |                        |                   |                              |             |  |
| Add Sealed Image                              |                        |                   |                              |             |  |
| Image Name                                    | Image path             | Sealed Image Type | Apply Windows Product<br>Key | Options     |  |
| WINDOWS_2012                                  | 2100NDOW5,2012,82 when | Windows           | No                           | Edit Remove |  |
| CENTOS_7                                      | 2-5347036,7.265-048    | Linux             | No                           | Edit Remove |  |
| Showing: 1-2 of 2 Showing per page 20 Change  |                        |                   |                              |             |  |
|                                               |                        |                   |                              |             |  |

# STEP-3: Add IP Pools and Virtual Network in Hyper-v:

After the Test Service of Hyper -V is successful, you can add IP Pools, Virtual Networks and sealed images in Hyper-V, please review the following KB article for further details:

http://kb.machsol.com/Knowledgebase/Article/52397

# STEP-4: Creating & Selling VPS (Hyper-V) Metered Billing Service Plan:

- To create a new package \ service plan, navigate to the following path: Home >> Service Plan >> VPS Hosting.
- Click on **Reseller Product Listing** tab, add new product. See the snapshot below:

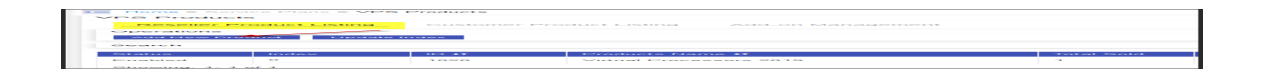

- For **Prepaid/Subscription reseller**, if reseller is subscribed to a package where 'Metered' billing is turned 'On' then
  - o For all customer subscriptions under reseller and for all virtual machines under a subscription.
    - Calculate total 'On' state usage hours of VM
    - Calculate average usage for each resource which is metered in reseller service package.
    - Bill for each resource is generated as 'Average usage' \* 'Total On state hours of VM' \* 'Price set in reseller package'.

| Editing Product 'Multi-VM Metered Reseller Product Hyper-V 2019 Standalone' |                |                                                   |                   |   |  |  |  |
|-----------------------------------------------------------------------------|----------------|---------------------------------------------------|-------------------|---|--|--|--|
| Basic Info Resources                                                        | Payment Cycles | Price Group                                       | Upgrade/Downgrade | A |  |  |  |
| Product type:                                                               | VPS Hostin     | g                                                 | •                 |   |  |  |  |
| *Product name:                                                              | Multi-VM Me    | Multi-VM Metered Reseller Product Hyper-V 2019 St |                   |   |  |  |  |
| Provider:                                                                   | Microsoft H    | yperV Server 2019                                 | *                 |   |  |  |  |
| "Server group:                                                              | SG StandA      | lone2019                                          | -                 |   |  |  |  |
| Single VM:                                                                  |                |                                                   |                   |   |  |  |  |
| Metered Billing:                                                            | $\checkmark$   |                                                   |                   |   |  |  |  |
| TS Gateway FODN:                                                            |                |                                                   |                   |   |  |  |  |
| Is active:                                                                  | Yes            |                                                   | •                 |   |  |  |  |
| Allow prorate:                                                              | Yes            |                                                   | •                 |   |  |  |  |

• In **Price Group** section there are two type of pricing one is the price cycle (Monthly, Yearly etc) which will be charged once every time when the cycle will be complete, and the other is Hourly for different resources and will be applicable on those resources which are marked checked in **Metered Billing** Section.

| Prime Siresays      |                                  | Payment System | Sattags Prices      | Determine    | Entrement    |
|---------------------|----------------------------------|----------------|---------------------|--------------|--------------|
| Life Endlar         |                                  | Monthly        | UED 12.00           | UED 18.00    | 0%           |
| Metered Billing     |                                  |                |                     |              |              |
| Example Alternation | Personale                        |                | thing eyele         | Price Grange | Print        |
| 620                 | Average OPU Leage                |                | hall the difference | LFS Erollar  | UED 0.000012 |
| 623                 | Average PAM Usage                |                | Publich footar      | US Dollar    | USD 0.000012 |
| 1983                | Average Disk Usage               | Disk Usage     |                     | US Dullar    | USD 0.000032 |
| 620                 | Introduct Internet Traffic Usage |                | IntED-th framework  | UE Dottar    | USD 0.000042 |
|                     | Outbound Internet Traffic Usage  |                | h-BD/h-boxar        | US Dollar    | USD 0.000052 |
| 1991                | Infound Intranet Traffic Usage   |                | Internet Income     | US Dollar    | USD 0.000062 |
| 621                 | Cuthound Intranet Traffic Usage  |                | http://tour         | US Dollar    | UED 0.000072 |
| 1221                | Public IPs                       |                | Per IDAdorits       | US Eollar    | UED 0.000002 |

• Reseller's recurring invoice:

| General Info   |                                                                                                    |          |                       |                |           |            |           |
|----------------|----------------------------------------------------------------------------------------------------|----------|-----------------------|----------------|-----------|------------|-----------|
| Status:        | Due                                                                                                    | Due      |                       |                |           |            |           |
| Invoice ID:    | 10239PTF                                                                                                    |          |                       |                |           |            |           |
| Payments:      | 10477 (Document Pending)                                                                                                    |          |                       |                |           |            |           |
| Created by:    |                                                                                                    |          |                       |                |           |            |           |
| Date:          | 24.06.2020                                                                                                    |          |                       |                |           |            |           |
| Due date:      | 25.06.2020                                                                                                    |          |                       |                |           |            |           |
| Balance:       | USD 114.70                                                                                                    |          |                       |                |           |            |           |
| Comments:      |                                                                                                    |          |                       |                |           |            |           |
|                |                                                                                                    |          |                       |                |           |            |           |
| Invoiced Items |                                                                                                    |          |                       |                |           |            |           |
| Service        | Description                                                                                                    | Quantity | Setup                 | •              | Price     | Discount   | Sub Total |
| VPS Hosting    | Muti-VM Metered Reseller Product Hyper-V 2019 Standalone - Hyper-V<br>metered resources usage bill 01.01.2020 To 01.02.2020 | 1        | Free                  |                | USD 89.99 | 0%         | USD 89.99 |
| VPS Hosting    | Muti-VM Metered Reseller Product Hyper-V 2019 Standalone - Monthly -<br>01.02.2020 To 01.03.2020                            | 1        | Free                  |                | USD 15.00 | 0%         | USD 15.00 |
| Totals         |                                                                                                    |          |                       |                |           |            |           |
|                |                                                                                                    |          |                       | Total VAT Trar | nsferred: | USD 0.00   |           |
|                |                                                                                                    |          |                       | Total excl VAT | :         | USD 104.99 |           |
|                | VAT (9.25%):                                                                                                    |          |                       | USD 9.71       |           |            |           |
|                |                                                                                                    |          | VAT Transferred (0%): |                | red (0%): | USD 0.00   |           |
|                |                                                                                                    |          |                       | Total:         |           | USD 114.70 |           |

• Usage Bill Detail Section:

| Export to Excel                        |                                                                                                    |                                                                            |                                                                       |                             |                           |
|----------------------------------------|----------------------------------------------------------------------------------------------------|----------------------------------------------------------------------------|-----------------------------------------------------------------------|-----------------------------|---------------------------|
| Subscription detail J1                 |                                                                                                    | Usage                                                                      |                                                                       | Billing                     |                           |
| Customer Name:<br>VM Name:<br>Package: | 9578 - Shing Li (PLA)<br>Metere4/VM-394<br>394 - Multi-VM Metered Customer Product<br>Hyper-V 2010 Standalone - Metered-VM-304 | Resource:<br>Usage<br>Hours used<br>Charge Start Date:<br>Charge End Date: | AverageCPUUrage<br>47<br>72<br>01.01.2020<br>01.02.2020               | Unit Price:<br>Bill Amount: | USD 0.000012<br>USD 0.04  |
| Customer Name:<br>VM Name:<br>Paokage: | 3578 - Shing Li (PLA)<br>Metere4-VM-394<br>394 - Multi-VM Metered Customer Product<br>Hyper-V 2019 Standalone - Metered-VM-394 | Resource:<br>Usage<br>Hours used<br>Charge Start Date:<br>Charge End Date: | AverageRAMUsage<br>5208<br>72<br>01.01.2020<br>01.02.2020             | Unit Price:<br>Bill Amount: | USD 0.000012<br>USD 4.65  |
| Customer Name:<br>VM Name:<br>Paokage: | 3578 - Shing Li (PLA)<br>Metered-VM-394<br>394 - Multi-VM Metered Customer Product<br>Hyper-V 2019 Standalone - Metered-VM-394 | Resource:<br>Usage<br>Hours used<br>Charge Start Date:<br>Charge End Date: | AverageDidUsage<br>47<br>72<br>01.01.2020<br>01.02.2020               | Unit Price:<br>Bill Amount: | USD 0.000032<br>USD 0.11  |
| Customer Name:<br>VM Name:<br>Package: | 9578 - Shing Li (PLA)<br>Metered-VM-394<br>994 - Multi-VM Metered Customer Product<br>Hyper-V 2019 Standalone - Metered-VM-394 | Resource:<br>Usage<br>Hours used<br>Charge Start Date:<br>Charge End Date: | InboundInternetTrafficUsage<br>5065<br>72<br>01.01.2020<br>01.02.2020 | Unit Price:<br>Bill Amount: | USD 0.000042<br>USD 15.32 |
| Customer Name:                         | 3578 - Shing Li (PLA)                                                                                                    | Resource:                                                                  | OutboundInternetTrafficUsage                                          |                             |                           |

• For**Customer Product (Under reseller)**, If a service provisioned with a package where 'Metered' billing is turned 'On' then

- o Calculate total 'On' state usage hours of a virtual machine under a subscription.
- o Calculate average usage for each resource which is metered in service package.
- o Bill for each resource is generated as 'Average usage' \* 'Total On state hours of VM' \* 'Price set in package'.

| Home > Service Plans > VPS Products > Edit Product                          |                |                    |                  |                |  |  |  |
|-----------------------------------------------------------------------------|----------------|--------------------|------------------|----------------|--|--|--|
| Editing Product 'Multi-VM Metered Customer Product Hyper-V 2019 Standalone' |                |                    |                  |                |  |  |  |
| Basic Info Resources                                                        | Payment Cycles | Price Group        | Upgrade/Downgrad | le Associate A |  |  |  |
| Product type:                                                               | VPS Hosti      | ng                 | •                |                |  |  |  |
| *Product name: Multi-VM Metered Customer Product Hyper-V 2019 S             |                |                    |                  |                |  |  |  |
| Provider:                                                                   | Microsoft H    | lyperV Server 2019 | •                |                |  |  |  |
| Single VM:                                                                  |                |                    |                  |                |  |  |  |
| Metered Billing:                                                            |                |                    |                  |                |  |  |  |
| TS Gateway FQDN:                                                            |                |                    |                  |                |  |  |  |
| Is active:                                                                  | Yes            |                    | •                |                |  |  |  |
| Allow prorate:                                                              | Yes            |                    | •                |                |  |  |  |
| Associate Add-on:                                                           | Optional       |                    | •                |                |  |  |  |

• Under **Price Group** tab you will see the Metered Billing:

| Basic Info Resources Payme | Rasic Info Resources Payment Cycles Plue Oroug UpgradorDowrgrade Accockte Add-on |                |               |             |              |  |  |
|----------------------------|----------------------------------------------------------------------------------|----------------|---------------|-------------|--------------|--|--|
| Price Group                |                                                                                  | Payment Cycles | Setup Price   | Price       | Discount     |  |  |
| US Dollar                  |                                                                                  | Monthly        | USD 17.00     | USD 20.00   | 0%           |  |  |
| Metered Billing            |                                                                                  |                |               |             |              |  |  |
| Enable/Disable             | Resource                                                                         |                | Billing cycle | Price Group | Price        |  |  |
|                            | Average CPU Usage                                                                |                | MH2/Hour      | US Dollar   | USD 0.000013 |  |  |
|                            | Average R/M Uzage                                                                |                | MB/Hour       | US Dollar   | USD 0.000023 |  |  |
|                            | Average Disk Usage                                                               |                | GB/Hour       | US Dollar   | USD 0.000033 |  |  |
|                            | Inbound Internet Traffio Usage                                                   |                | MB/Hour       | US Dollar   | USD 0.000043 |  |  |
|                            | Outbound Internet Traffic Usage                                                  |                | MB/Hour       | US Dollar   | USD 0.000053 |  |  |
|                            | Inbound Intranet Traffic Usage                                                   |                | M8/Hour       | US Dollar   | USD 0.000063 |  |  |
|                            | Outbound Intranet Traffic Usage                                                  |                | M8/Hour       | US Dollar   | USD 0.000073 |  |  |
|                            | Public IPs                                                                       |                | Per IPMonth   | US Dollar   | USD 0.000003 |  |  |
|                            | 0\$ Usage                                                                        |                | OS Per/Month  | US Dollar   | USD 0.000093 |  |  |

• Customer Recurring Invoice:

| General Info   |                                                                                                    |          |       |                 |                                          |            |           |
|----------------|----------------------------------------------------------------------------------------------------|----------|-------|-----------------|------------------------------------------|------------|-----------|
| Status:        | Due                                                                                                    |          |       |                 |                                          |            |           |
| Invoice ID:    | 2                                                                                                    |          |       |                 |                                          |            |           |
| Payments:      | 2 (Document Pending)                                                                                                    |          |       |                 |                                          |            |           |
| Created by:    |                                                                                                    |          |       |                 |                                          |            |           |
| Date:          | 23.06.2020                                                                                                    |          |       |                 |                                          |            |           |
| Due date:      | 24.06.2020                                                                                                    |          |       |                 |                                          |            |           |
| Balance:       | USD 129.65                                                                                                    |          |       |                 |                                          |            |           |
| Comments:      |                                                                                                    |          |       |                 |                                          |            |           |
|                |                                                                                                    |          |       |                 |                                          |            |           |
| Invoiced Items |                                                                                                    |          |       |                 |                                          |            |           |
| Service        | Description                                                                                                    | Quantity | Setup |                 | Price                                    | Discount   | Sub Total |
| VPS Hosting    | Multi-VM Metered Customer Product Hyper-V 2019 Standalone - Hyper-<br>V metered resources usage bill 02.01.2020 To 02.02.2020 | 1        | Free  |                 | USD 98.67                                | 0%         | USD 98.67 |
| VPS Hosting    | Multi-VM Metered Customer Product Hyper-V 2019 Standalone - Monthly - 01.02.2020 To 01.03.2020                                | 1        | Free  |                 | USD 20.00                                | 0%         | USD 20.00 |
| Totals         |                                                                                                    |          |       |                 |                                          |            |           |
|                |                                                                                                    |          |       | Total excl VAT: |                                          | JSD 118.67 |           |
|                |                                                                                                    |          |       | VAT (9.25%):    | L. L. L. L. L. L. L. L. L. L. L. L. L. L | JSD 10.98  |           |
|                |                                                                                                    |          |       | Total:          | L. L. L. L. L. L. L. L. L. L. L. L. L. L | JSD 129.65 |           |
|                |                                                                                                    |          |       | Paid:           | , i                                      | JSD 0.00   |           |
|                |                                                                                                    |          |       | Balance:        | l.                                       | JSD 129.65 |           |
|                |                                                                                                    |          |       |                 |                                          |            |           |

## • Usage Bill Detail:

| Export to Excel                                                            |                                                                       |                             |                           |  |  |
|----------------------------------------------------------------------------|-----------------------------------------------------------------------|-----------------------------|---------------------------|--|--|
| Usage                                                                      |                                                                       | Bling                       |                           |  |  |
| Resource:<br>Usage<br>Hours used<br>Charge Start Date:<br>Charge End Date: | AverageCPUUsage<br>47<br>75<br>02.01.2020<br>02.02.2020               | Unit Price:<br>Bill Amount: | USD 0.0000 13<br>USD 0.05 |  |  |
| Resource:<br>Usage<br>Hours used<br>Charge Start Date:<br>Charge End Date: | AverageRAMUsage<br>6215<br>76<br>02.01.2020<br>02.02.2020             | Unit Price:<br>Bill Amount: | USD 0.000023<br>USD 9     |  |  |
| Resource:<br>Usage<br>Hours used<br>Charge Start Date:<br>Charge End Date: | AverageDiskUzage<br>47<br>75<br>02.01.2020<br>02.02.2020              | Unit Price:<br>Bill Amount: | USD 0.000033<br>USD 0.12  |  |  |
| Resource:<br>Urage<br>Hours used<br>Charge Start Date:<br>Charge End Date: | InboundInternetTraffioUrage<br>8043<br>75<br>02.01.2020<br>02.02.2020 | Unit Price:<br>Bill Amount: | USD 0.000043<br>USD 16.26 |  |  |
| Resource:                                                                  | OutboundInternetTrafficUsage                                          |                             |                           |  |  |

MachPanel Knowledgebase

https://kb.machsol.com/Knowledgebase/52400/HyperV-Metered-Billing-Plan-and-...